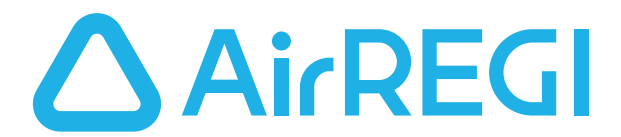

# プリンタートラブル解決ガイド

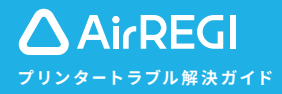

| プリンターが繋がらない | レシートが印刷されない |
|-------------|-------------|

## プリンターの接続で困ったときは下記の手順をお試しください。

## ● 設定の確認を行う・・・・・・・・・・・・・・・・・・・・・・・・・・・・・・・2

Airレジの設定 iPadまたはiPhoneの設定 プリンターとの接続確認

## 2 Bluetoothの再接続を行う・・・・・・・・・・・・・・・・・・・・・・・・・・・・・・・3

プリンターのペアリング (Bluetooth接続) 準備 iPadまたはiPhoneの設定とプリンターとの接続確認

## Bluetoothの接続解除を行う・・・・・・・・・・・・・・・・・・・・・・・・・・・・・・4

iPadまたはiPhoneとプリンターのペアリング (Bluetooth接続)を解除

## ④ プリンターの初期化を行う・・・・・・・・・・・・・・・・・・・・・・・・5

スター精密 mPOPシリーズの場合 スター精密 TSP650IIシリーズの場合 セイコーインスツル RP-D10シリーズの場合

## 

Airレジ アプリを終了 iPadまたはiPhoneの再起動

#### ※こちらのガイドの説明に使用している画像は2019年12月時点のものです。 あらかじめご了承ください。

# ● 設定の確認を行う

## 🛆 Airレジの設定

| 名称        | L3/0001          | 4 414 2010-011-00                                                   |
|-----------|------------------|---------------------------------------------------------------------|
| 端末種別      | iPad             | 1. X#Dシアフリで<br>接続するプリンターを選択しま<br>す                                  |
| 準備金       | Y0 (半角数学)        | <ul> <li>Airレジアプリと接続するプリン?</li> <li>ーが表示されているか確認し、選択します。</li> </ul> |
| レジ利用 🕜    |                  | I Minister V                                                        |
| プリンター利用   | ● 2 オンに設定        | Bis CCEA                                                            |
| プリンター     | スター精密 TSP650II v | 200                                                                 |
| 10 to dis | いのプリンターを設定       |                                                                     |

## 「レジ・プリンター」画面の設定を確認する

Airレジ アプリのホーム画面から「②設定」→「レジ・プリンター」 をタッチし、下記の項目を確認します。

- ⊘ 左上のレジNo.を「(現在利用中)」のレジに設定
- ◎ 「プリンター利用」をオンに設定

## 🎯 i Padまたはi Phoneの設定

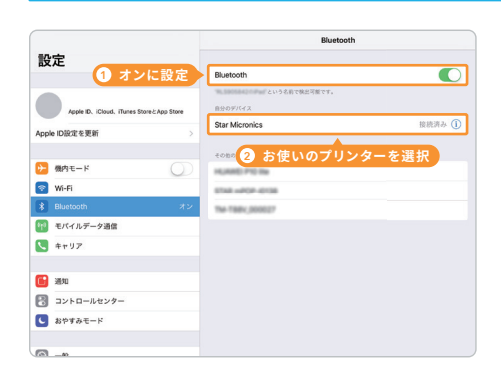

## Bluetoothの設定を確認する

iPad/iPhone標準アプリの「設定」→「Bluetooth」をタッチ し、下記の項目を確認後、正しく接続されているか、テスト印 刷を行なってください。

#### Solution Solution Soluti Solution Solution Solution Solution Solution Solution

「自分のデバイス」または「その他のデバイス」から、接続 したいプリンターをタッチして「接続済み」に設定 ※ブリンター名が分からない場合は、P.4をご確認ください。

## ()プリンターが表示されない、接続できない、テスト印刷ができない場合は、❷へお進みください。、

## レシートをテスト印刷する

プリンターと正しく接続されているか、レシートのテスト印刷を行 い、確認してください。レシートのテスト印刷はAirレジ アプリの ホーム画面から「②設定」→「レシート」タッチし、「保存してテス ト印刷をする」にチェックを入れて保存することで行えます。

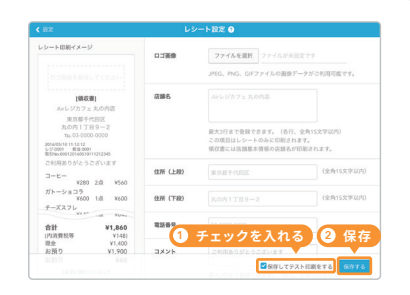

## 🕙 プリンターのペアリング (Bluetooth接続)準備

## mPOPシリーズの場合

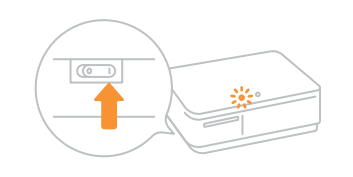

本体背面のペアリングスイッチを5秒以上長押しすると、左

※ランプの点滅が止まったら、同じ手順を行なってください。

横のランプが青く点滅し、ペアリングの準備が整います。

RP-D10シリーズの場合

本体側面の電源をオンにすると、上部のランプが青色に点灯 し、ペアリングの準備が整います。

#### TSP650IIシリーズの場合

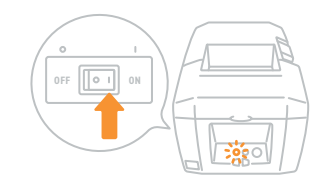

本体側面の電源をオンにすると、前面のランプが緑に点灯 し、本体が起動したことを確認します。

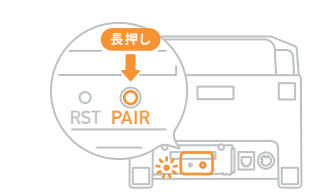

本体背面の「PAIR」ボタンを長押しすると、ランプが緑色に 点滅しペアリングの準備が整います。 ※ランプの点滅が止まったら、同じ手順を行なってください。

## 🎯 i Padまたはi Phoneの設定

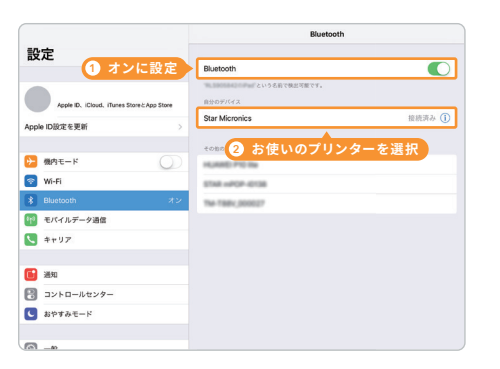

#### Bluetoothの設定を確認する

iPad/iPhone標準アプリの「設定」→「Bluetooth」をタッチ し、下記の項目を確認後、正しく接続されているか、テスト印 刷を行なってください。

#### 

「自分のデバイス」または「その他のデバイス」から、接続 したいプリンターをタッチして「接続済み」に設定 ※ブリンター名が分からない場合は、P.4をご確認ください。

# ❸ Bluetoothの接続解除を行う

## 🎯 iPadまたはiPhoneとプリンターのペアリング (Bluetooth接続)を解除

#### 1.設定アプリを開く

|                                            | Bluetooth                             |         |
|--------------------------------------------|---------------------------------------|---------|
| 設定                                         |                                       |         |
|                                            | Bluetooth                             |         |
|                                            | **・・・・・・・・・・・・・・・・・・・・・・・・・・・・・・・・・・・ |         |
| Apple ID. iCloud, iTunes Store & App Store | 自分のデバイス                               | _       |
| Acole ID設定を更新                              | STAR mPOP-XXXXXX                      | 接続清2 ①  |
|                                            | +0807/512 ()                          | 2 OFANE |
| ▶ 機内モード                                    | HURITO PIC Ite                        | 02777   |
| 💎 Wi-Fi                                    | \$7x8 +#0P-0138                       |         |
| 🕴 Bluetooth オン                             | <ol> <li>Bluetoothを選択</li> </ol>      |         |
| 11 モバイルデータ通信                               |                                       |         |
| <b>く</b> キャリア                              |                                       |         |
|                                            |                                       |         |
| 通知 通知                                      |                                       |         |
| コントロールセンター                                 |                                       |         |
| と おやすみモード                                  |                                       |         |
|                                            |                                       |         |
| @                                          |                                       |         |

#### 2. デバイスの登録を解除する

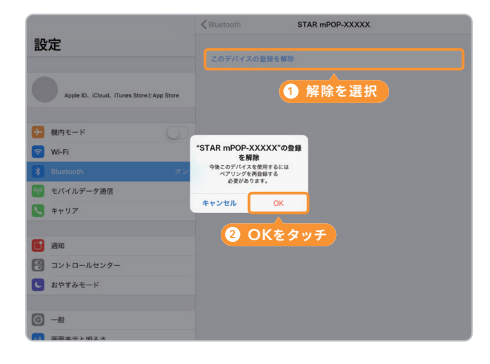

iPad/iPhone標準アプリ「設定」→「Bluetooth」をタッチ し、接続済みのプリンターがある場合は①をタッチします。 「このデバイスの登録を解除」をタッチし、表示されるダイア ログの「OK」をタッチすると、ペアリングが解除されます。

## プリンターとのペアリングについて

1台のプリンターに対して、1端末までしかペアリングす ることができません。そのため、プリンターが既に他の iPad/iPhoneや他の端末とペアリングされている場合 は、ペアリングの解除を行う必要があります。

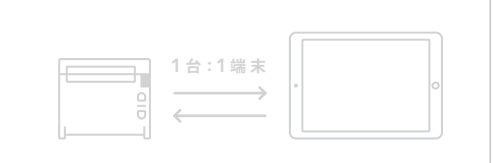

## (〕ペアリングの解除が完了したら、「❹ プリンターの初期化を行う」へお進みください。

#### 設定時にお使いのプリンター名が分からない場合

Airレジ アプリの設定時やiPad/iPhoneの設定時に表示されるプリンター名は、お使いの機種によって、異なります。 下記の表から機種の表示名をご確認ください。

|             | Airレジ アプリの設定時    | Bluetoothの設定時   |
|-------------|------------------|-----------------|
| mPOPの場合     | スター精密 mPOP       | STAR mPOP-XXXXX |
| RP-D10の場合   | セイコーインスツル RP-D10 | RP-D10          |
| TSP650IIの場合 | スター精密 TSP650II   | Star Micronics  |

(i) プリンターと接続されない場合やレシートが印刷されない場合は、❸へお進みください。

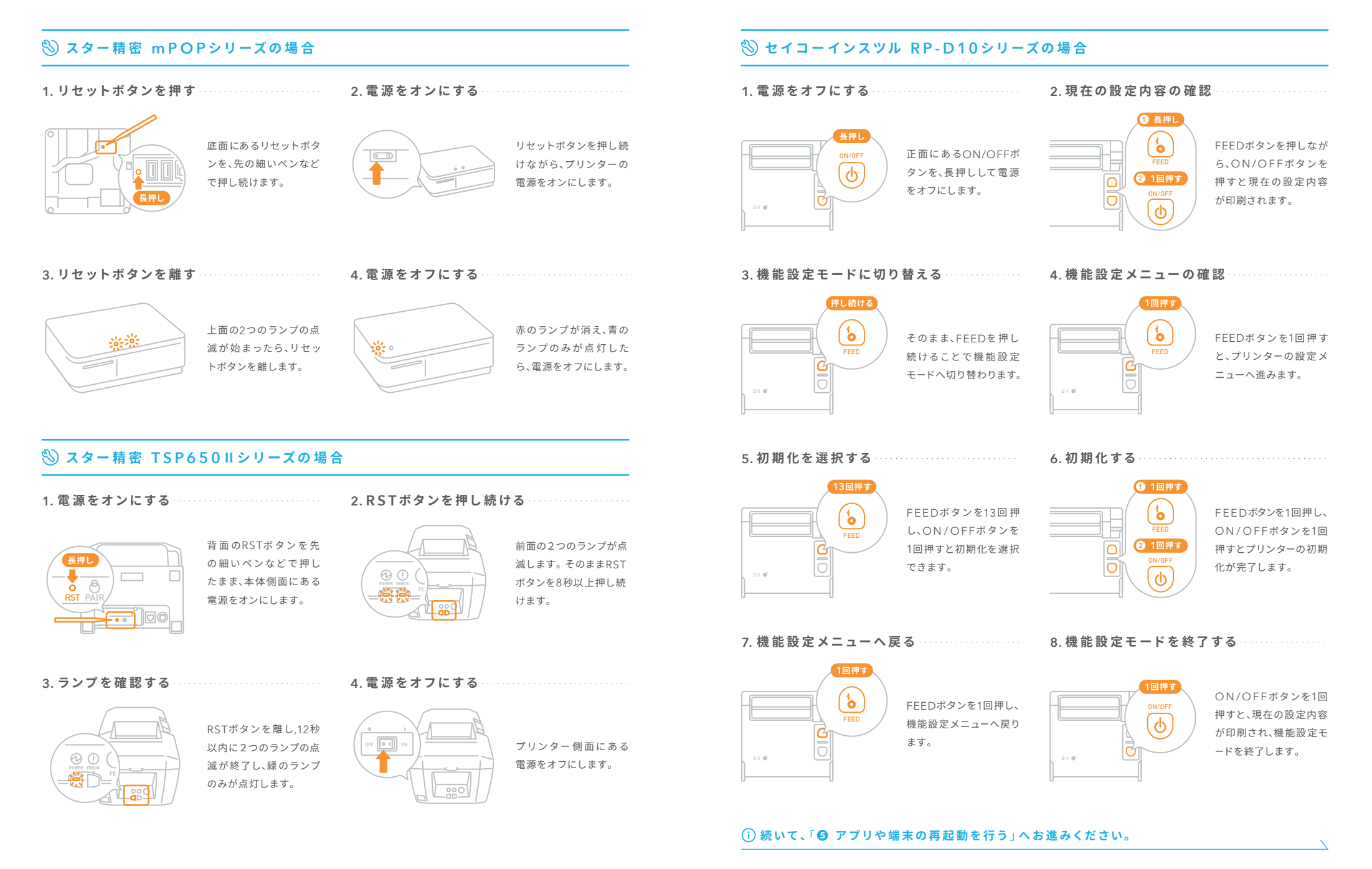

## ⑦ アプリや端末の再起動を行う

## □ Airレジ アプリを終了

1. アプリの終了画面を開く

ると、アプリ終了画面が開きます。

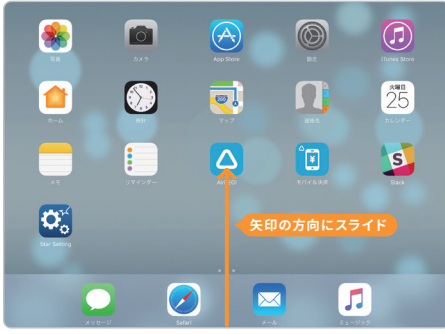

iPad/iPhoneの画面下部からスライドするようにタッチす A

Airレジ アプリを画面上部の方向にスライドすると、アプリ が終了します。

< 🕨 🕅 🔯

2. Airレジ アプリを終了する

# 商うを、自由に。

## 🔲 iPadまたはiPhoneの再起動

## 1. iPadまたはiPhoneを再起動する

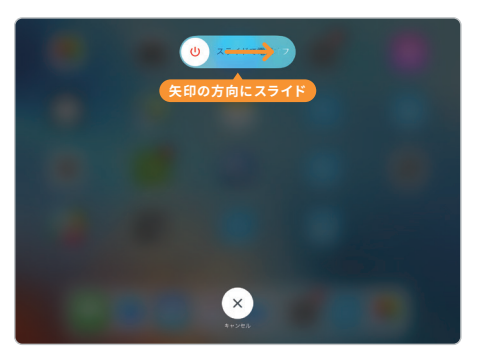

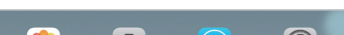

2. Airレジ アプリを再起動する

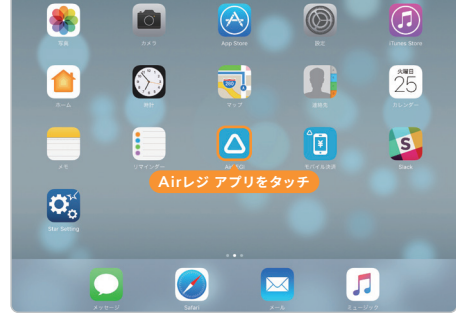

iPad/iPhoneの電源をオフにし、再度電源をオンにします。

Airレジ アプリを再起動します。

本ガイドの手順でプリンターのトラブルが解決しない場 合はAirレジFAQも合わせてご確認ください。

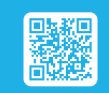

完了したら「❷ Bluetoothの再接続を行う」に戻り、プリンターと再接続を試してください。、

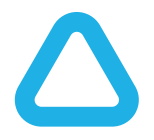

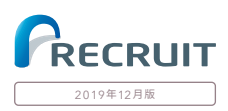

## AirレジのFAQサイトはこちら

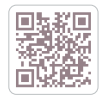

٩

faq.airregi.jp ( ระวุษมี FAQ